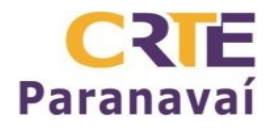

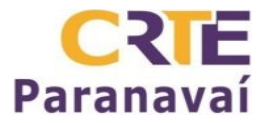

## **CONFIGURAR INTERNET NO LINUX EDUCACIONAL - PROINFO**

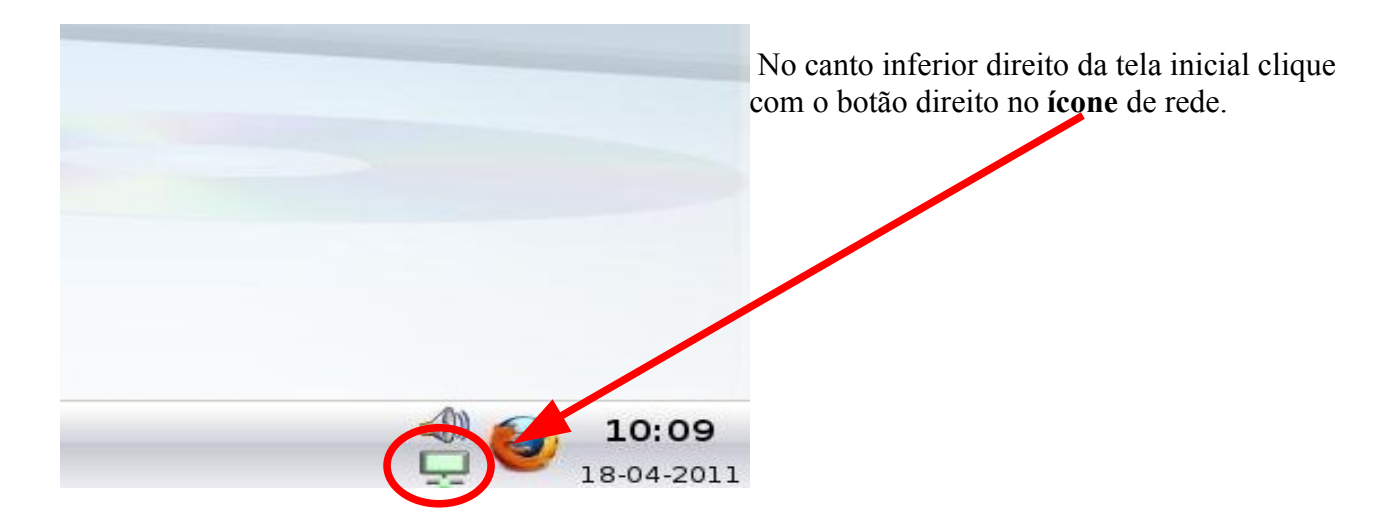

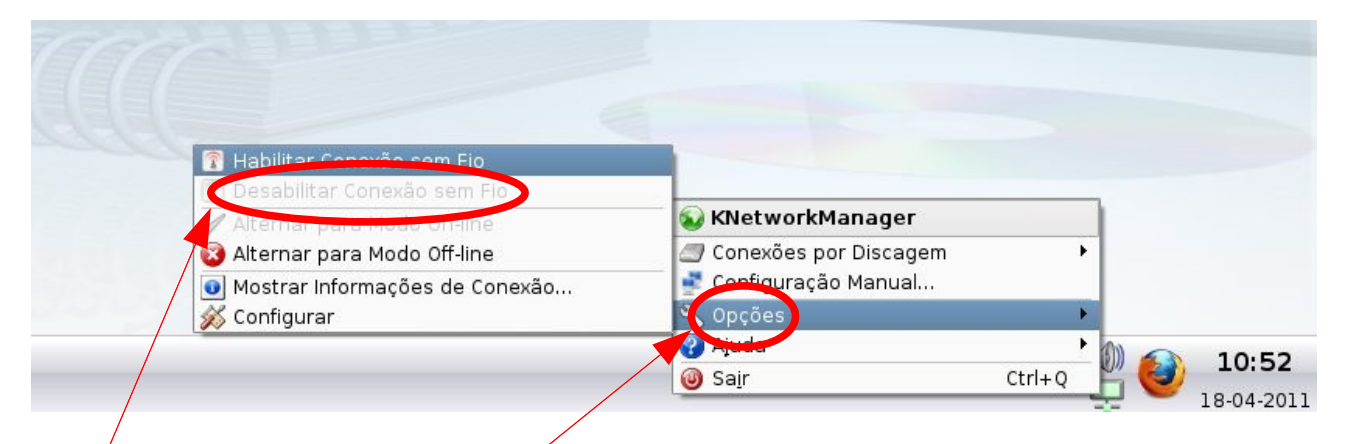

Se for usar a rede com fio, vá em **opções** e selecione a opção: **Desabilitar Conexão sem fio**.

| 😡 KNetworkManager                         |    |
|-------------------------------------------|----|
| 🦾 Conexões por Discagem 🔹 🕨               |    |
| 🛃 Configuração Manual,                    |    |
| Ο Ορφύσου 🕨                               |    |
| 🕜 Ajuda 🔹 🕨 🦛 🧃 11.                       | 03 |
| i Sa <u>i</u> r Ctrl+Q <sup>™</sup> 🥙 ⊥⊥. |    |

De novo no mesmo ícone, agora selecione Configuração Manual.

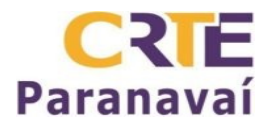

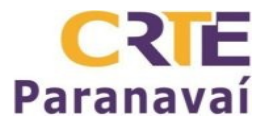

| Jos Contraction     | <b>kcmshell</b> necessita privilégios de<br>administrador. Por favor entre sua senha<br>para verificação. |
|---------------------|----------------------------------------------------------------------------------------------------|
| Commando:<br>Senha: | kcmshell 'kcm_knetworkconfmodule'                                                                         |

Aqui digite a senha: qwe123.

Na tela que abrir selecione a interface. (eth0 para rede com fio ou wlan0 para rede sem fio)

| Configurar - Módulo de Controle | fo KDE                                      | ? _ [                 |
|---------------------------------|---------------------------------------------|-----------------------|
| Interfaces de rede Rotas Domín  | os (DNS) Perfís de rede                     |                       |
| Interfaces de rede disponíveis  |                                             |                       |
| Interface Endereço IP Protocolo | Estado Comentário                           | <u>k</u>              |
| eth0 10.74.13.52 Manual         | ✔ Habilitado Dispositivo de rede Ethernet   |                       |
| 11 wlan0                        | 😡 Desabilitado Dispositivo de rede Wireless |                       |
|                                 |                                             |                       |
| Configurar Interface            | Habilitar interface                         | Desabilitar Interface |
|                                 |                                             |                       |
|                                 |                                             |                       |

Depois de selecionar pressione o botão **Configurar Interface.** Se estiver desabilitada selecione e depois pressione o botão **Habilitar Interface**.

| Configurar - Módu  | lo de Coi     | ntrole do KDE             |               |            |              | 3                 |        |
|--------------------|---------------|---------------------------|---------------|------------|--------------|-------------------|--------|
| Interfaces de rede | <u>R</u> otas | Do <u>m</u> ínios (DNS)   | Perfis de red | e          |              |                   |        |
| Interfaces de rede | disponíveis   | ;                         |               |            |              |                   |        |
| Interface   Endere | ço IP I Pr    | otocolo   Estado          | Coment        | árin       | 1            |                   |        |
| 🔐 eth0 10.74.3     | 13.5 🥙 🤇      | Configurar Dispo          | sitivo eth0 - | Módulo     | de Cor 🤋 🔲 👌 | <                 |        |
| at wlan0           | C TC          | P/IP Address              |               |            |              |                   |        |
| 1-                 | ۲             | Automático:               |               | dhcp       | -            |                   |        |
|                    |               | -<br>Manuali              |               |            |              |                   |        |
| Configurar I       | nter          |                           |               | _          |              | oilitar interface |        |
|                    |               | Endereço                  | ) IP:         | 10.74.     | 13.52        |                   |        |
|                    |               | Máscara:                  |               | 255.25     | 5.255.0 +    |                   |        |
|                    |               | Ativar <u>q</u> uando o c | omputador ini | ciar       |              |                   |        |
|                    |               |                           |               |            |              |                   |        |
|                    |               | nchos Av montace          |               | OK         | Cancelar     |                   |        |
|                    |               |                           |               | <u>v</u> r |              |                   |        |
| /                  |               |                           |               |            |              |                   |        |
|                    |               |                           | $\mathbf{X}$  |            |              |                   |        |
| /                  |               |                           |               |            |              |                   | _      |
|                    |               | /                         | /             |            |              |                   |        |
| 🕜 <u>Aj</u> uda    | es            | /                         |               |            | <u>V O</u> K | V Aplicar         | ancela |

Marque a opção Automático, selecione dhcp e marque a opção Ativar quando o computador iniciar. Clique em OK nesta tela, Aplicar e OK na tela de configuração. Após estes procedimentos reinicie o computador. Abra o navegador.

| Arquivo                  | <u>E</u> ditar E <u>x</u> ibir                                                 | <u>H</u> istórico Fa <u>v</u> ori   | tos <u>F</u> erramentas    | Aj <u>u</u> da |
|--------------------------|--------------------------------------------------------------------------------|-------------------------------------|----------------------------|----------------|
| •                        | ➡ <u>D</u> esfazer ▶ <u>B</u> efazer                                           | Ctrl+Z<br>Ctrl+Shift+Z              | /www.google.com.br         | /              |
| Google<br>Veb <u>Ima</u> | <ul> <li>✓ Recortar</li> <li>⊆opiar</li> <li>Colar</li> <li>Excluir</li> </ul> | Ctrl+X<br>Ctrl+C<br>Ctrl+V<br>Del   | <u>Gmail</u> <u>mais</u> ▼ |                |
|                          | Selecionar to<br>Localizar<br>Localizar pró                                    | udo Ctrl+A<br>Ctrl+F<br>xima Ctrl+G |                            |                |
| 2                        | <u> Preferências</u>                                                           |                                     |                            |                |

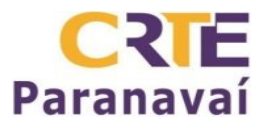

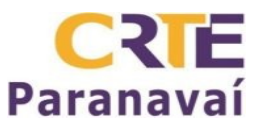

| 819                                      |                                              | 192                          | 60                            | A               |                  |
|------------------------------------------|----------------------------------------------|------------------------------|-------------------------------|-----------------|------------------|
| Geral Abas                               | Conteúdo                                     | Aplicativos                  | Privacidade                   | Segurança       | Avançado         |
| Geral Rede At                            | ualizações C                                 | riptografia                  |                               |                 | -                |
| Copovão                                  |                                              | nprograma _                  |                               | /               |                  |
| Determine co                             | omo o Firefox                                | conecta-se                   | à                             | Configurar      | conexão          |
| Internet.                                |                                              |                              | 0.0                           | <b>J</b>        |                  |
| Armazename                               | nto offline                                  | MB de es                     | paçopara o 🛛                  |                 | - alta a nama    |
| U <u>s</u> ar no maxi                    |                                              | cache                        |                               | Empar ca        | ache agora       |
| Alashan av                               |                                              |                              |                               |                 |                  |
| 🔀 <u>A</u> lertar qu<br>dados par        | ando um site<br>a uso offline                | solicitar o a                | armazenament                  | o de            | <u>E</u> xceções |
| Alertar qu<br>dados par<br>Estes sites p | ando um site<br>a uso offline<br>ossuem dado | solicitar o a<br>os armazena | armazenament<br>ados para uso | o de            | <u>E</u> xceções |
| Alertar qu<br>dados par<br>Estes sites p | ando um site<br>a uso offline<br>ossuem dado | solicitar o a<br>os armazena | armazenament<br>ados para uso | o de<br>offline | Exceções         |
| Alertar qu<br>dados par<br>Estes sites p | ando um site<br>a uso offline<br>ossuem dado | solicitar o a<br>os armazena | armazenament<br>ados para uso | o de            | Exceções         |
| Alertar qu<br>dados par<br>Estes sites p | ando um site<br>a uso offline<br>ossuem dado | solicitar o a<br>os armazena | armazenament<br>ados para uso | o de            | Exceções         |
| Alertar qu<br>dados par<br>Estes sites p | ando um site<br>a uso offline<br>ossuem dado | solicitar o a                | armazenament<br>ados para uso | o de            | Exceções         |
| Alertar qu<br>dados par<br>Estes sites p | ando um site<br>a uso offline<br>ossuem dado | solicitar o a                | armazenament<br>ados para uso | o de            | Exceções         |

Nesta tela clique na aba Avançado, depois na aba Rede e no botão Configurar conexão.

|     | sar as configura<br>onfiguração man | ções de pro <u>x</u> y do siste<br>ual de proxy | ema                           | ede         |
|-----|-------------------------------------|-------------------------------------------------|-------------------------------|-------------|
|     | <u>H</u> TTP:                       | 192.168.2.1                                     | <u>P</u> orta:                | 3128        |
| 1   |                                     | Usar este proxy pa                              | ara todos os                  | protocolos  |
| AFI | SSL                                 | 292,168,2,1                                     | 📄 P <u>o</u> rta: [           | 3128        |
| 1   | ETP:                                | 192,168.2,1                                     | Pogtar [                      | 3128 韋      |
| 1   | <u>G</u> opher:                     | 191,168.2,1                                     | Porta:                        | 3128 韋      |
|     | SOC <u>K</u> S:                     | 192.168.2.1                                     | Port <u>a</u> :               | 3128 韋      |
|     |                                     |                                                 | K V5                          |             |
| 5   | 6e <u>m</u> proxy para:             | localhost, 127.0.0.1                            |                               |             |
|     | ndereço para co                     | Exemplo: .mozilla.org<br>nfiguração automática  | , .net.nz, 192<br>a de proxy: | .168.1.0/24 |
| 1 T |                                     |                                                 |                               | Recarregar  |

Selecione a opção **Configuração manual de proxy**, digite os números como na imagem. Marque a caixa **Usar este proxy para todos os protocolos.** Pressione **OK** e depois **Fechar.** Reinicie o navegador.